## Web 端单船权限如何批量分配给用户(以船舶为基准)(文档)

用户登录互海通 Web 端,在"系统设置-用户管理"界面(步骤 1),点击"船舶权限"键(步骤 2)进入到按船舶为基准 的船舶权限分配界面;当船舶较多时,可通过名称快速搜索目标船舶;找到需要设置船舶权限的船舶,点击右侧的编辑键(步骤 3) 进入船舶权限编辑界面,默认为自管船界面,当用户首次进行目标船舶的权限配置时,直接切换至无权限用户界面;在无权限用户界面,勾选需要配置船舶权限的用户,选择新增为自管船或代管船(步骤 4)即可成功配置船舶权限。

| ⑤ 互海科<br>000000000000000000000000000000000000 | 技 | ④ 互为科技 1998                                         |     |          | 工作       | 台 (3517) 船舶AIS          | 资讯   | 帮助         |                                                         |                 | 进入互调运 🧬 | X 0    |      | Connie |
|-----------------------------------------------|---|-----------------------------------------------------|-----|----------|----------|-------------------------|------|------------|---------------------------------------------------------|-----------------|---------|--------|------|--------|
| 育 维护保养                                        | > | 用户管理                                                |     |          |          |                         |      |            |                                                         |                 |         |        |      |        |
| ▷ 指修管理                                        |   |                                                     | _   |          |          | _                       | ~    |            |                                                         |                 |         |        | _    |        |
| 命 库存管理                                        |   | 组织架构刷新                                              | 十新增 | A REPART | 登录日志查询   | MIMORR                  | 2,   | 点击"船舶      | 权限"                                                     |                 | 姓名/开    | 10     | Q    | EE G   |
| ☆ 采购管理                                        |   | 上海互海信息科技有限公司                                        | П   | 印名       | 姓名/职务    | 联系信息                    | 8080 |            | 船员分组                                                    | 角色 -            | 状态 -    | 操作     |      |        |
| 费用管理                                          |   | <ul> <li>■ 总经办 (1人)</li> <li>■ 运营部 (10人)</li> </ul> |     |          |          |                         |      |            |                                                         | 采购主管,财务经理       | 启用      | 编辑(删除  |      |        |
| ● 航次管理                                        |   | ■ 技术部(9人) 产品部(6人)                                   |     |          | PO BR/21 | and the second second   | 2.4  |            | 互海2号组                                                   | 采购员,机务主管,       | 启用      | 编辑(删除  | 重重密码 |        |
| 曲 船舶报告                                        |   | ■ 销售部 (3人)                                          |     |          |          |                         |      |            |                                                         | 超级管理员,机务部       | 启用      | 编辑)删除  | 重重密码 |        |
| Ø #34840/#                                    |   | <ul> <li>市场拓展大番户服务(1人)</li> <li>轮机部(2人)</li> </ul>  |     |          |          |                         | 互海一  | 号,互迫7号,互海  |                                                         | 超级管理员,机务部       | 启用      | 编辑(删除  | 重置密码 |        |
| D 体系管理                                        |   | <ul> <li>■ 甲板部 (2人)</li> <li>■ 未分配 (14人)</li> </ul> |     |          |          |                         | 互海一  | 号,李青云测试船   |                                                         | 船长              | 启用      | 编辑(删除) | 重重密码 |        |
| \$ 海务管理                                       |   |                                                     |     |          |          |                         |      |            |                                                         | 采购主管,admin      | 启用      | 编辑 删除  | 重重密码 |        |
| ▲ 船舶事件                                        |   |                                                     |     |          |          | r<br>19                 | 互海一  | 号,互海100,互海 | 互海2号组,国际船员<br>组,内贸船员组1                                  | 船长。总经理          | 启用      | 编辑(删除) | 重要密码 |        |
|                                               | > | ▲1 依次占击进入                                           |     | 管理界      | この       |                         | 互選一  | 专,测试权限,测试  | 互海2号组,国际船员<br>组,内贸船员组1,测试<br>组20201112,互海7号,1<br>112233 | hox测试专用         | 启用      | 编辑:题称  | 重當密码 |        |
| 用户管理                                          |   |                                                     |     |          |          | н<br>Миссилизионелізани | 互海一  | 号,测试专用号    | 互海2号组,国际船员<br>组,测试组20201112                             | hoc测试专用,多用      | 启用      | 编辑(删除  | 重重密码 |        |
| 角色推进<br>活程建义                                  |   |                                                     |     |          |          |                         |      |            |                                                         | 共 <b>48</b> 条 ( | 1 2 3   | 1 5    | 桃至   | 页      |

| ⑤ 互海科技         | 1 | © 5为月1 | ż                   | 工作台 Gaass 能能AIS 资讯 帮助                                         | 🔎 💿 🙍 Connie |
|----------------|---|--------|---------------------|---------------------------------------------------------------|--------------|
| □ 船员费用         |   | ←船舶    | 权限                  |                                                               |              |
| A 招聘管理         |   |        |                     | 通过船舶名称搜索可以                                                    | 快速查找目标       |
| <b>T</b> 维维保养  |   |        |                     | 题始名                                                           | 称 Q 重要 G     |
| ₽ 维修管理         | > | #      | 船舶名称                | 自管船用户代管船用户                                                    | 操作           |
| 命 库存管理         |   |        |                     |                                                               | 10+0         |
| ☆ 采約普理         |   | 1      | 9.40 <sup>-49</sup> | (1986)(1997)<br>中国(1997)                                      | 26176        |
| 日 費用管理         |   | 2      | 李青云测试船舶             | 古堂部)、 本部)                                                     | 编辑           |
| 前务管理 前务管理 前务管理 |   | 3      | 阿来1号                | 运营制). 正常制)                                                    | 编辑           |
|                |   | 4      | 阿来2号                | 言葉部)、 三葉部)                                                    | 编辑           |
| ① 体系管理         |   | 5      | 测试前的202011          | 宣鼎韵)、 (木部)、 (木部)、                                             | 编辑           |
| ₽ 海务管理         |   | 6      | 测试船舶202012          | 运营部). 技术部)                                                    | 编辑           |
| ▲ 船舶事件         |   | 7      | 测试权限                | (技术部). 大木部)                                                   | 编辑           |
|                |   | 8      | 测试专用号               | "但(技术部)、 技术部)、                                                | 编辑           |
| 系统设置           | ~ | 9      | 互海100               | (1987)、「1988)、「(1988)、「1988)、「1988)、<br>* 3 杉到雪英沿著船舶权限的船 / 占当 | F"编辑"键       |
| 用户管理           |   | 10     | 互海101               |                                                               |              |
| 角色管理           |   |        |                     |                                                               |              |
| 流程定义           |   |        |                     | < 1                                                           | 2 3 > 跳至 页   |
| Milester?      | 5 |        |                     |                                                               |              |

| 船舶名称 | <b>默认</b>      | 为进入自管    | <u></u> 雪船界面, | <sup>船舶权限编辑</sup><br>可切换至代管机 | 船或无权限用户界面 | 8 |
|------|----------------|----------|---------------|------------------------------|-----------|---|
| 自管船  | 语用户 <b>(0)</b> | 代管船用户(0) | 无权限用户(36)     |                              |           |   |
|      |                |          |               |                              |           |   |
|      | #              | 用户姓名     |               | 部门名称                         | 手机号       |   |
|      |                |          |               |                              |           |   |
|      |                |          |               |                              |           |   |
|      |                |          |               |                              |           |   |
|      |                |          |               | ▲<br>暂无自管船用户!                |           |   |

船舶权限编辑

| 船舶名利 | R: 互海7号                           |                                                       |                                                                     |                                                                           |
|------|-----------------------------------|-------------------------------------------------------|---------------------------------------------------------------------|---------------------------------------------------------------------------|
| 自管舟  | 6月户 <b>(0)</b>                    | 代管船用户(0) 无权                                           | 2限用户(36)                                                            |                                                                           |
| 十新增法 | 为自管船                              | 十新增为代替船                                               |                                                                     |                                                                           |
|      | #                                 | 用户姓名                                                  | 部门名称                                                                | 手机号                                                                       |
|      | 1                                 |                                                       | 总经办                                                                 | 151                                                                       |
|      |                                   | R.                                                    | 运营部                                                                 | 15                                                                        |
|      | 3                                 | Ξ                                                     | 运营部                                                                 | 11                                                                        |
|      | 4                                 | 4、勾选需                                                 | 要配置船舶权限的用                                                           | 户,选择新增                                                                    |
|      | -                                 |                                                       |                                                                     |                                                                           |
|      | 5                                 | 。为自管的                                                 | 船或代管船,即船舶机                                                          | 又限配置成功。                                                                   |
|      | 5                                 | ◎为自管的<br>◎                                            | 船或代管船 <sup>會</sup> 即船舶相                                             | 又限配置成功。                                                                   |
|      | 5<br>6<br>7                       | <sup>3</sup> 为自管的<br>◎                                | 船或代管船 <sup>會</sup> 即船舶格<br><sup>技术部</sup>                           | <b>又限配置成功。</b>                                                            |
|      | 5<br>6<br>7<br>8                  | <sup>⊮</sup> 为自管的<br>⊭<br>⊦                           | <b>船或代管船部 即船舶株</b><br><sup>技术部</sup><br><sub>技术部</sub>              | <b>又限配置成功。</b><br>185 〕<br>1807                                           |
|      | 5<br>6<br>7<br>8<br>9             | ◎ <b>为自管的</b><br>◎<br>·<br>·                          | 胎或代管船部 即船舶株<br><sup>技术部</sup><br>技 <sup>术部</sup><br>技 <sup>术部</sup> | <b>又限配置成功。</b><br>185 ふ<br>1807<br>135                                    |
|      | 5<br>6<br>7<br>8<br>9<br>10       | * <b>为自管的</b><br>************************************ | 船或代管船部 即船舶株<br>技术部<br>技术部<br>技术部<br>技术部<br>技术部<br>技术部<br>技术部        | 又限配置成功。          186       3         1807       138         135       135 |
|      | 5<br>6<br>7<br>8<br>9<br>10<br>11 | P为自管的                                                 | 品或代管船部 即船舶株<br>技术部 技术部 技术部 技术部 技术部 技术部 技术部 技术部 技术部                  | 又限配置成功。                                                                   |

已经配置好的船舶,在自管船或代管船界面,勾选用户,点击"删除"即可删除该船舶的某用户权限(步骤 5)。

×

| ☆へ☆☆ オマ パロノムウオニ |  |
|-----------------|--|
| 加加加加化文中区4两半耳    |  |

×

| 船舶名称: 互海7号<br>自管船用户(3) 代管船用户(0) 无权限用户(33)     | 船舶名称: 豆海7号 首節船用户(3) 代管船用户(0) 无权限用户(3) # 用户姓名 部门名称 手机号 5、已经配置好权限的船舶,在首管船或代管船界面, <sup>137</sup> 勾选用户,点击"删除"即可删操入该船舶的某用户权限。 |       |       |                |           | 73日73日1人9区9两千年 |         |
|-----------------------------------------------|----------------------------------------------------------------------------------------------------|-------|-------|----------------|-----------|----------------|---------|
| 自管船用户(3) 代管船用户(0) 无权限用户(33) # 用户姓名 部门名称 手机号 1 | 自管船用户(3) 代管船用户(0) 无权限用户(33) # 用户姓名 部门名称 手机号 5、已经配置好权限的船舶,在首管船或代管船界面, <sup>137</sup> 勾选用户,点击"删除"即可删操定该船舶的某用户权限。           | 船舶名称: | 互海7号  |                |           |                |         |
| ● 删除<br># 用户姓名 部门名称 手机号<br>1 = 1 137          | #       用户姓名       部门名称       手机号         5、已经配置好权限的船舶,在首管船或代管船界面,       137         勾选用户,点击"删除"即可删除该船舶的某用户权限。           | 自管船月  | ∄户(3) | 代管船用户(0)       | 无权限用户(33) |                |         |
| #     用户姓名     部门名称     手机号                   | #     用户姓名     部门名称     手机号       5、已经配置好权限的船舶,在首管船或代管船界面,     137       勾选用户,点击 "删除"即可删除该船舶的某用户权限。                      | 自服除   |       |                |           |                |         |
| □ _1 → ∃ ↓ ↓ ↓ ↓ ↓ ↓ ↓ ↓ ↓ ↓ ↓ ↓ ↓ ↓ ↓ ↓      | □ 5 <sup>1</sup> 、已经配置好权限的船舶,在首管船或代管船界面, <sup>137</sup><br>□ 勾选用户,点击"删除"即可删除该船舶的某用户权限。                                   |       | #     | 用户姓名           |           | 部门名称           | 手机号     |
|                                               | □ 5、已经配置好权限的船舶,在自管船或代管船界面,<br>□ 勾选用户,点击"删除"即可删除该船舶的某用户权限。                                                                |       | _1    |                |           | 运营部 、、、、、、     | 137     |
|                                               | 3 0 17                                                                                                    |       | 勾选    | <b>刊户</b> , 点击 | "删除"即     | 可删除该船舶的        | 的某用户权限。 |
| 一 勾选用户,点击"删除"即可删除该船舶的某用户权限。                   | 1/.                                                                                                    |       |       | 0              |           |                | 17      |